## Comment réaliser des « copies d'écran »

Comme chacun l'a remarqué maintenant, le journal Le Poké-édu utilise beaucoup d'images venant directement des différents écrans des ordinateurs. Nous allons voir aujourd'hui comment je procède pour fabriquer ces images.

Nous voulons avoir l'icône de raccourci du logiciel Paint qui est sur l'écran «'bureau' de l'ordinateur.

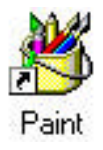

Tous d'abord aller sur le lieu de la copie, ici le raccourci du logiciel Paint (entouré en rouge)

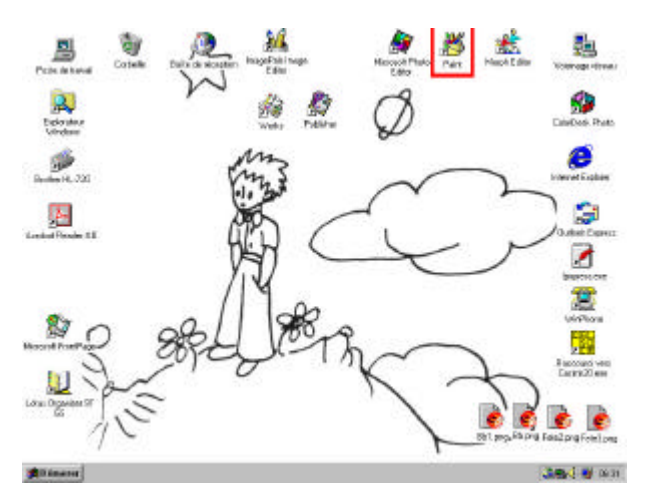

Puis rechercher la touche appelée « Impr écran Syst » ou encore « PrtSc ». Appuyer une fois sur la touche. Rien ne se passe, c'est normal car l'ordinateur a enregistré la 'page écran'.

titre - Paint Pour Edition Affichage Image Options pouvoir voir ce que vous avez photographié, il 0 ß faut ouvrir un b-1 giciel de dessin. Ctrl+V Coller 0 Ici, prendre le bgiciel Paint (livré 10 A Ctrl+L Sélectionner tout gratuitement avec 2 Windows). Puis Coller à partir de. Ţ. faire Fichier, Coller.

Afin d'extraire une partie de la photo d'écran, cliquer sur l'outil **Sélectionner**.

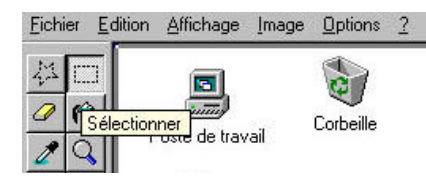

Sélectionner la partie de la photo en l'entou-

rant.

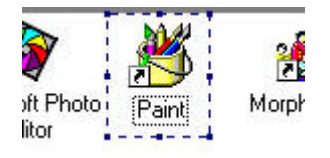

Puis, dans le menu, faire **Edition, Couper** (couper au lieu de copier afin de voir ce que vous coupez réellement).

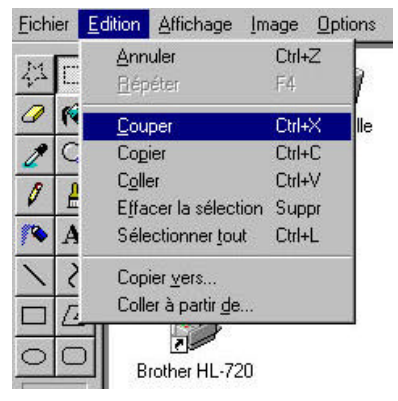

Résultat après **Edition, Couper** : L'icône de Paint à disparu.

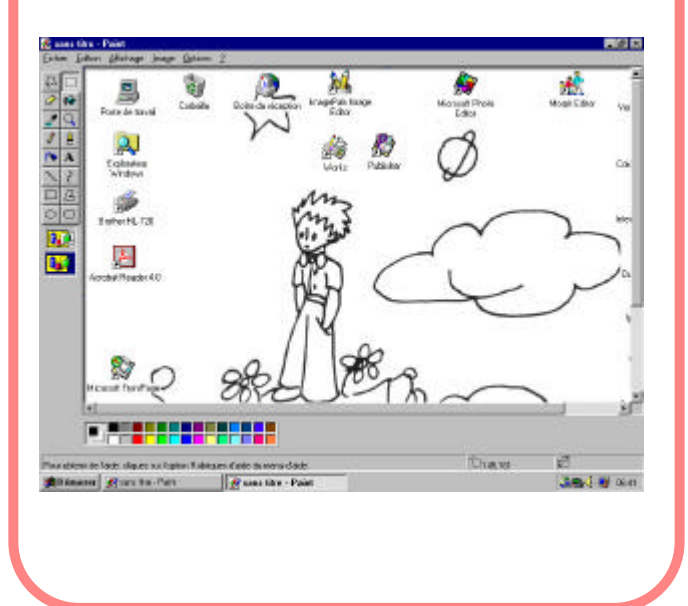